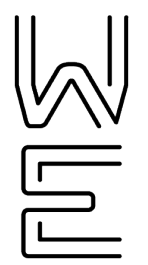

# Secure eFax - User

WINDSTREAM ENTERPRISE

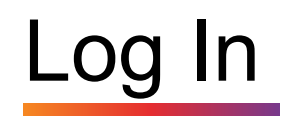

- 1. Go to: <u>www.efaxcorporate.com/myaccount/login</u>
- 2. Enter Fax Number (11 Digits)
- 3. Enter Password
- 4. Click "Login"

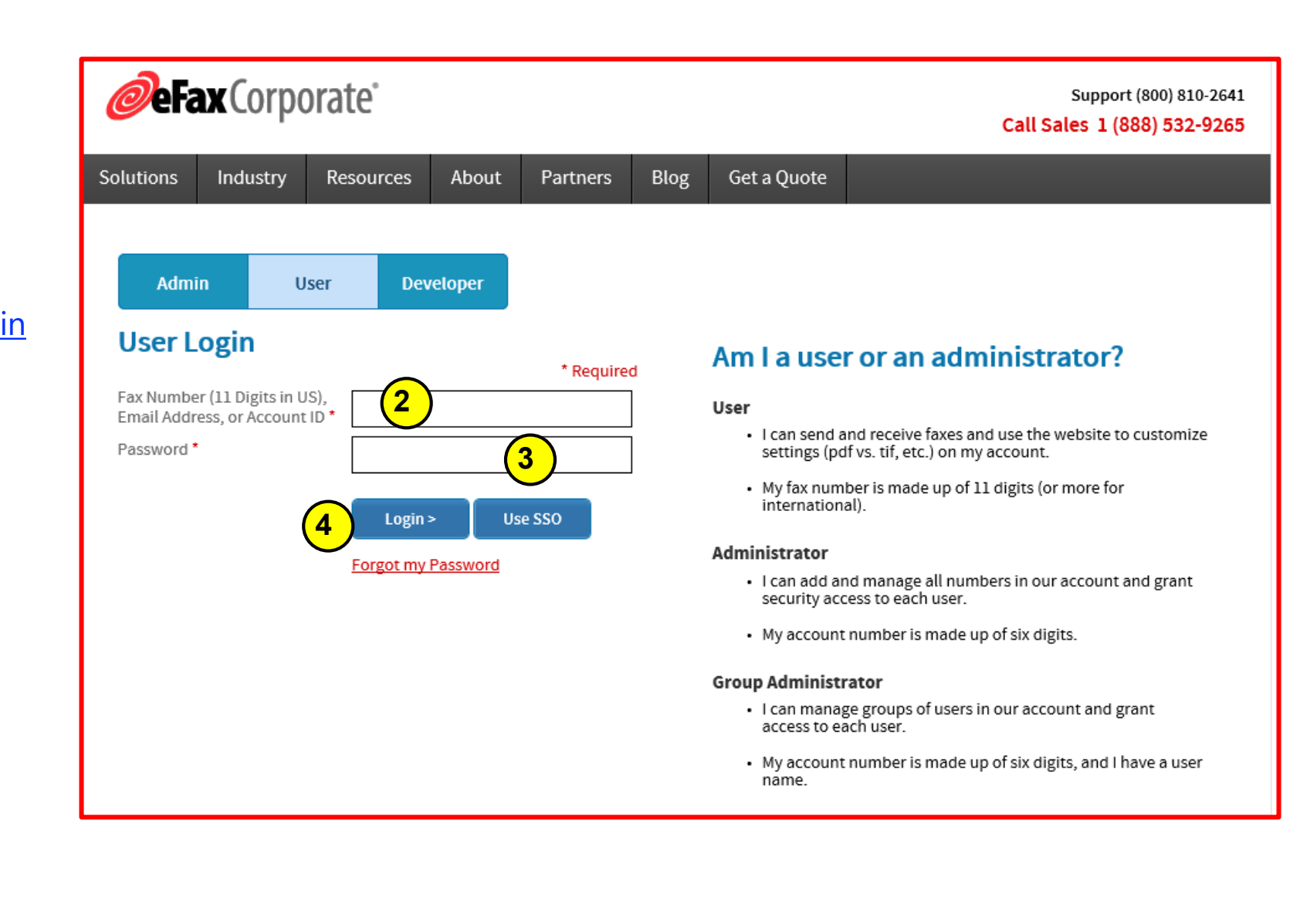

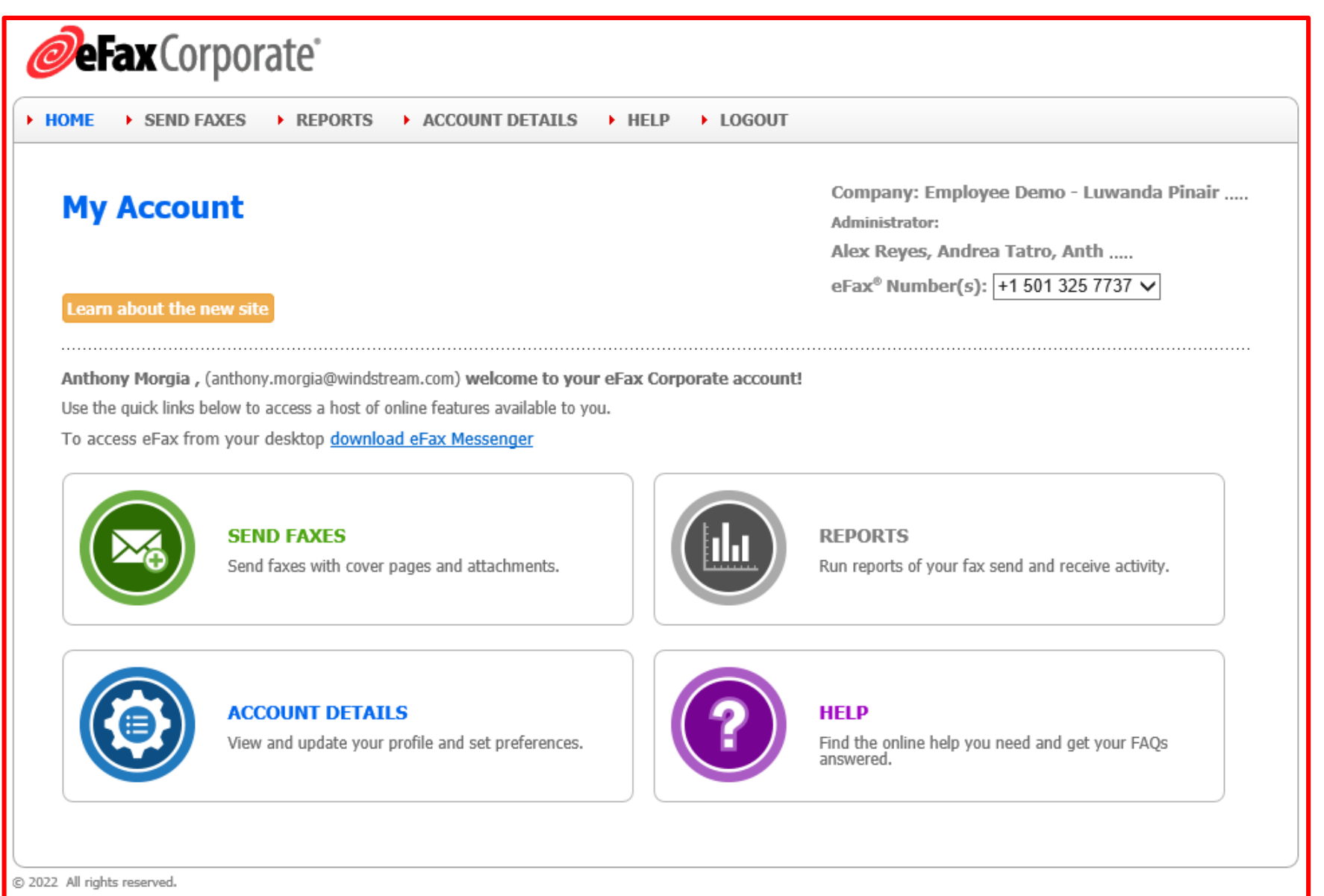

Consensus Cloud Solutions Inc. or its subsidiaries (collectively, "Consensus"). All rights reserved. eFax® is a trademark or registered trademark of Consensus.

Legal Notices : Customer Agreement : Privacy Policy : Stop Fax Spam Language: ENGLISH V

# Send a Fax - Portal

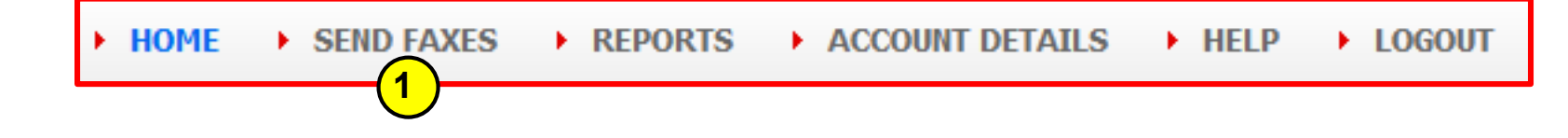

- 1. Click "Send Faxes"
- 2. Enter Recipients Information
- 3. Enter Cover Page Information (Optional)
- 4. Click "Choose File", then select file from PC
- 5. Click "Send Fax"

|                                               | _                            |
|-----------------------------------------------|------------------------------|
|                                               | 🐸 Choose From Contacts       |
|                                               | Last Name                    |
| Company                                       | Fax Number                   |
| Save Contact                                  |                              |
| Add 💿                                         | Remove 🤤                     |
| Recipient List :                              |                              |
|                                               |                              |
|                                               |                              |
|                                               |                              |
|                                               |                              |
| Reference ID:                                 | Account ID                   |
| Client                                        | Matter                       |
| Fine (Better Quality)                         | Send Receipt Email           |
| Include Cover Page                            |                              |
| ✓                                             |                              |
| Subject                                       | 3                            |
| Message                                       |                              |
| -                                             |                              |
|                                               |                              |
|                                               |                              |
| ttachments Ch                                 | oose Files No files chosen 4 |
| ou can add up to 10<br>ocuments or up to 20MB | $\smile$                     |
| Supported File Types)                         |                              |

| Send a Fax Confirmat    | ion                                           | 8 |
|-------------------------|-----------------------------------------------|---|
|                         |                                               |   |
| Fax Sent To:            | 15013258999,Renee,Carroll                     |   |
| Recipient's First Name: | Renee                                         |   |
| Recipient's Last Name:  | Carroll                                       |   |
| Recipient's Company:    |                                               |   |
| Account ID:             |                                               |   |
| Client:                 |                                               |   |
| Matter:                 |                                               |   |
| Reference ID:           |                                               |   |
| Fax Quality:            | Fine (Better Quality)                         |   |
| Subject:                | Test                                          |   |
| Coverpage:              | Good Afternoon, This is a test fax<br>Anthony | < |
| Attachment(s):          |                                               |   |

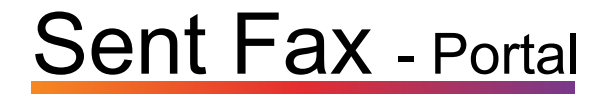

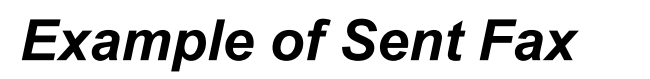

(Cover Sheet & Message)

| FAX COVER SHEET                                                 |                         |  |  |
|-----------------------------------------------------------------|-------------------------|--|--|
| то                                                              | Renee                   |  |  |
| COMPANY                                                         |                         |  |  |
| FAXNUMBER                                                       | 15013258999             |  |  |
| FROM                                                            | Anthony                 |  |  |
| DATE                                                            | 2022-04-06 14:27:25 EDT |  |  |
| RE                                                              | Test                    |  |  |
| COVER MESSAG<br>GoodAfternoon,<br>This is a test fax<br>Anthony | ЭE                      |  |  |

# **Received Fax** - Portal

#### **Example of Received Fax**

(Cover Sheet & Message)

| To: +15013257737 | Page: 1 of         | 2 2022-04-06 14:36:49 E | EDT 15013258999 | From: Renee Carro |
|------------------|--------------------|-------------------------|-----------------|-------------------|
|                  |                    |                         |                 |                   |
|                  | FAX COVER          | SHEET                   |                 |                   |
|                  | то                 |                         |                 |                   |
|                  | COMPANY            |                         |                 |                   |
|                  | FAXNUMBER          | 15013257737             |                 |                   |
|                  | FROM               | Renee                   |                 |                   |
|                  | DATE               | 2022-04-06 14:36:26 ED1 |                 |                   |
|                  | RE                 | Test Back at ya         |                 |                   |
|                  |                    |                         |                 |                   |
|                  | COVER MESSAG       | )E                      |                 |                   |
|                  | Here is a test bac | k at ya                 |                 |                   |

## **Reports**

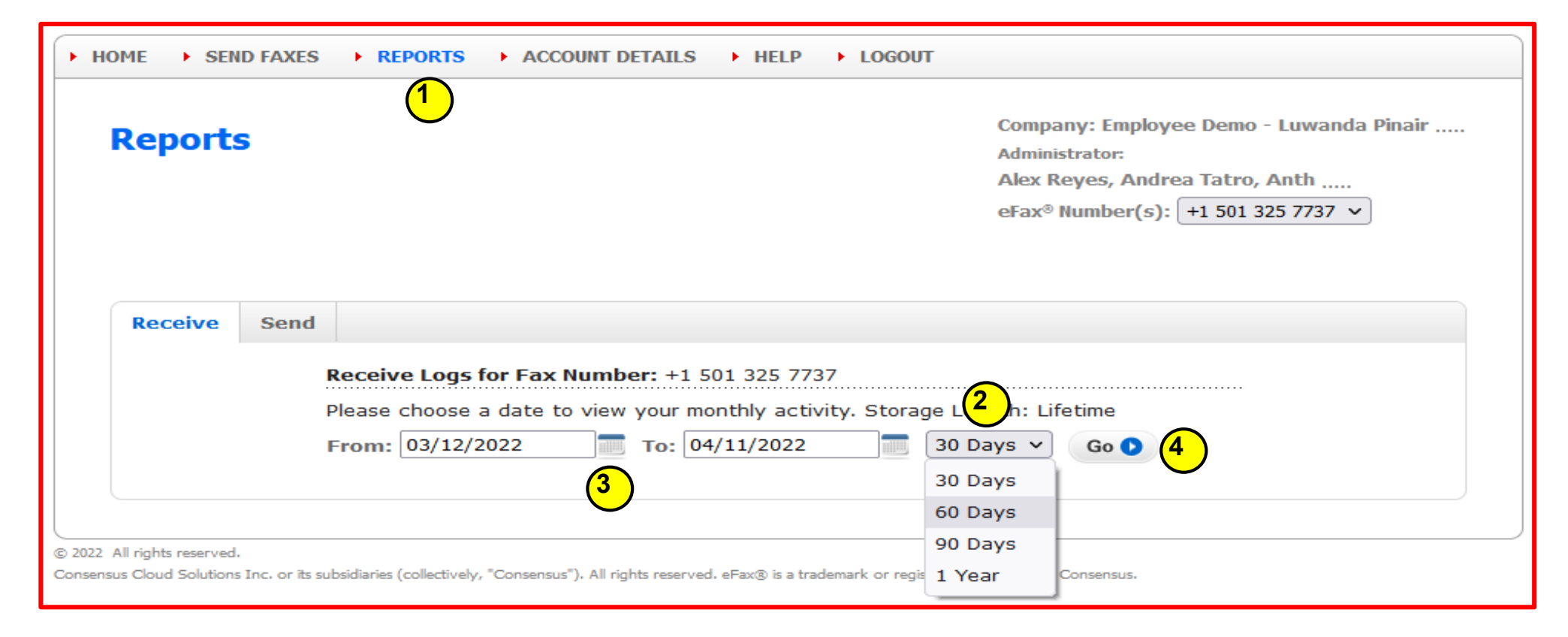

- 1. Click "Reports"
- 2. Select "From" & "To" Dates
- 3. Select # of Days
- 4. Click "Go"

# Reports - Example

| eFax Send Usag                                                                                                    | e - April 2013                                                                                                    |                                                                                                    |                                                                                                    |                                           |                                              |                           |
|----------------------------------------------------------------------------------------------------|----------------------------------------------------------------------------------------------------|----------------------------------------------------------------------------------------------------|----------------------------------------------------------------------------------------------------|-------------------------------------------|----------------------------------------------|---------------------------|
| Customer Key                                                                                                    | First Name                                                                                                    | Last Name                                                                                             | Total Pages                                                                                                    | D                                         | iration                                      | Amo                       |
| -                                                                                                    |                                                                                                    |                                                                                                    |                                                                                                    |                                           |                                              |                           |
|                                                                                                    |                                                                                                    |                                                                                                    |                                                                                                    |                                           |                                              |                           |
| Dept C                                                                                                    | ode:                                                                                                    |                                                                                                    |                                                                                                    |                                           |                                              |                           |
| 43247902                                                                                                    | Martina                                                                                                    | Heacock                                                                                               | 4                                                                                                    |                                           | 240                                          | 50                        |
| 43248002                                                                                                    | Bridget                                                                                                    | Brewster                                                                                              | 57                                                                                                    |                                           | 3420                                         | \$4                       |
| 43247982                                                                                                    | Botty                                                                                                    | Inving                                                                                                | 38                                                                                                    |                                           | 2280                                         | \$3                       |
| Tetal                                                                                                    |                                                                                                    |                                                                                                    | 99                                                                                                    |                                           | 5,940                                        | 57                        |
| fotal                                                                                                    |                                                                                                    |                                                                                                    | 99                                                                                                    |                                           | 5,940                                        | \$1                       |
| Activity Rep                                                                                                    | or                                                                                                    |                                                                                                    |                                                                                                    |                                           | 1                                            | 4                         |
| Activity Rep<br>Received Messages<br>Use this log to view recorn<br>have been received by an<br>account. Times shown are                                                                                                    | ds of all faxes and v<br>y user assigned to y<br>e in Eastern Time (D                                                                        | oice messages that<br>our corporate<br>aylight Savings).                                              | DISPLAY LOGS<br>FOR:<br>CHOOSE A<br>NUMBER:                                                                                                    | Syek, Jm<br>164641759                     | 923                                          |                           |
| Activity Rep<br>Received Messages<br>are this log to view recorn<br>are been received by an<br>account. Times shown are                                                                                                    | ds of all faxes and v<br>y user assigned to y<br>e in Eastern Time (D                                                                        | oice messages that<br>our corporate<br>aylight Savings).                                              | DISPLAY LOGS<br>FOR:<br>CHOOSE A<br>NUMBER:<br>LOGS RECEIVED<br>WITHIN:                                                                           | Syek, Jim<br>164641759<br>1 year          | 923                                          |                           |
| Activity Rep<br>Received Messages<br>ase this log to view recorn<br>ave been received by an<br>account. Times shown are<br>Job                                                                                                    | ds of all faxes and v<br>vy user assigned to y<br>e in Eastern Time (D                                                                       | oice messages that<br>our corporate<br>aylight Savings).                                              | DISPLAY LOGS<br>FOR:<br>CHOOSE A<br>NUMBER:<br>LOGS RECEIVED<br>WITHIN:                                                                           | Synk, Jim<br>164641759<br>1 year          | 923<br>Duration                              | Pages                     |
| Activity Rep<br>Received Messages<br>Use this log to view recor-<br>lave been received by an<br>account. Times shown are<br>store the store of the store of the sto | ds of all faxes and v<br>my user assigned to y<br>e in Eastern Time (D<br>#<br>-6464175923-16                                                | oice messages that<br>our corporate<br>aylight Savings).<br>Date<br>5/1/13 8:35 AM                    | DISPLAY LOGS<br>FOR:<br>CHOOSE A<br>NUMBER:<br>LOGS RECEIVED<br>WITHIN:<br>From<br>85230176753                                                    | Synk, Jm<br>164641750<br>1 year           | Duration<br>00:00:27                         | Pages                     |
| Activity Rep<br>Received Messages<br>ase this log to view recor-<br>lave been received by an<br>account. Times shown are<br>store the shown are<br>stil_did18-1367411711<br>stil_did13-1367004202                                                                                                    | ds of all faxes and v<br>ry user assigned to y<br>e in Eastern Time (D<br>#<br>-6464175923-16<br>-6464175923-43                              | oice messages that<br>our corporate<br>aylight Savings).<br>Date<br>5/1/13 8:35 AM<br>4/26/13 3:23 PM | DISPLAY LOGS<br>FOR:<br>CHOOSE A<br>NUMBER:<br>LOGS RECEIVED<br>WITHIN:<br>From<br>85230176753<br>Jim Synk1646412                                 | Synk, Jim<br>16464175/<br>1 year          | 923<br>Duration<br>00:00:27<br>00:00:30      | Pages<br>1                |
| Activity Rep<br>Received Messages<br>Use this log to view recorn<br>have been received by an<br>account. Times shown are<br>still_did18-1367411711<br>still_did13-1367004202<br>still_did15-1363101288                                                                                                    | <b>C</b><br>ds of all faxes and v<br>ry user assigned to y<br>e in Eastern Time (D<br>#<br>-6464175923-16<br>-6464175923-35                  | Date<br>S/1/13 8:35 AM<br>4/26/13 3:23 PM<br>3/12/13 11:14 AM                                         | DISPLAY LOGS<br>FOR:<br>CHOOSE A<br>NUMBER:<br>LOGS RECEIVED<br>WITHIN:<br>From<br>85230176753<br>Jim Syrik1646412<br>17047062450                 | Synk, Jm<br>16464 1750<br>1 year<br>75923 | Duration<br>00:00:27<br>00:00:30<br>00:00:56 | Pages<br>1<br>1<br>2      |
| Activity Rep<br>Received Messages<br>Joe this log to view recor-<br>lave been received by an<br>account. Times shown are<br>stil_did18-1367411711<br>stil_did18-1367004202<br>stil_did13-1367004202<br>stil_did13-1363101288                                                                                                    | <b>C</b><br>ds of all faxes and w<br>w user assigned to y<br>e in Eastern Time (D<br>#<br>-6464175923-16<br>-6464175923-43<br>-64664175923-5 | Date<br>S/1/13 8:35 AM<br>4/26/13 3:23 PM<br>3/12/13 11:14 AM<br>2/7/13 4:12 PM                       | DISPLAY LOGS<br>FOR:<br>CHOOSE A<br>NUMBER:<br>LOGS RECEIVED<br>WITHIN:<br>From<br>85230176753<br>Jim Syrik1646412<br>17047062450<br>212 326 8782 | Synk, Jim<br>184641750<br>1 year          | Duration<br>00:00:27<br>00:00:30<br>00:00:56 | Pages<br>1<br>1<br>2<br>1 |

### **Online Help**

#### 1. Click "Help"

2. Select Topic from "*Frequently Asked Questions*"

| HOME SEND FAXES REPORTS A                                                                                                    | CCOUNT DETAILS + H         | ELP I LOGOUT |                                                                                                    |
|----------------------------------------------------------------------------------------------------|----------------------------|--------------|----------------------------------------------------------------------------------------------------|
| Online Help<br>Here you will find the answers you need to help yo                                                                                       | ou get the most over eFi   | ax service.  | Company: Employee Demo - Luwanda Pinair<br>Administrator:<br>Alex Reyes, Andrea Tatro, Anth<br>eFax® Number(s): +1 501 325 7737 v |
| Frequently Asked Questions                                                                                                    |                            |              |                                                                                                    |
| • What is an eFax Corporate number?                                                                                                    |                            |              |                                                                                                    |
| <ul> <li>How do I access my account?</li> </ul>                                                                                                    |                            |              |                                                                                                    |
| How do I retrieve a fax?                                                                                                    |                            |              |                                                                                                    |
| How do I send a fax?                                                                                                    |                            |              |                                                                                                    |
| How do I change my email address or fa                                                                                                    | ix number?                 |              |                                                                                                    |
| <ul> <li>How do I get a second copy of a messag</li> </ul>                                                                                              | e?                         |              |                                                                                                    |
| How do I avoid unsolicited fax advertisi                                                                                                    | ng?                        |              |                                                                                                    |
| How do I download eFax Messenger?                                                                                                    |                            |              |                                                                                                    |
| • How do I know who my eFax Corporate                                                                                                    | Administrator is?          |              |                                                                                                    |
| How do I contact Customer Service?                                                                                                    |                            |              |                                                                                                    |
| <ul> <li>Glossary</li> </ul>                                                                                                    |                            |              |                                                                                                    |
| Customer Service                                                                                                    | Help Guides                |              |                                                                                                    |
| United States<br>Email:<br><u>corporatesupport@mail.efax.c</u><br>Phone: 1(323)817-3202 or<br>1(800)810-2641                                            | <u>Detailed Help Guide</u> |              | Download eFax Messenger<br>for Windows.<br>Download                                                                               |
| EUROPE<br>Email: <u>corporatesupporteu@</u><br>mail.efax.com<br>Phones:<br>+44 203 005 5252<br>+33 1 71 02 53 30<br>+49 800 000 3164<br>+353 1 438 0713 |                            |              |                                                                                                    |
| < >                                                                                                    |                            |              |                                                                                                    |
| Suggestions                                                                                                    |                            |              |                                                                                                    |

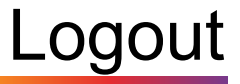

Click "Logout"

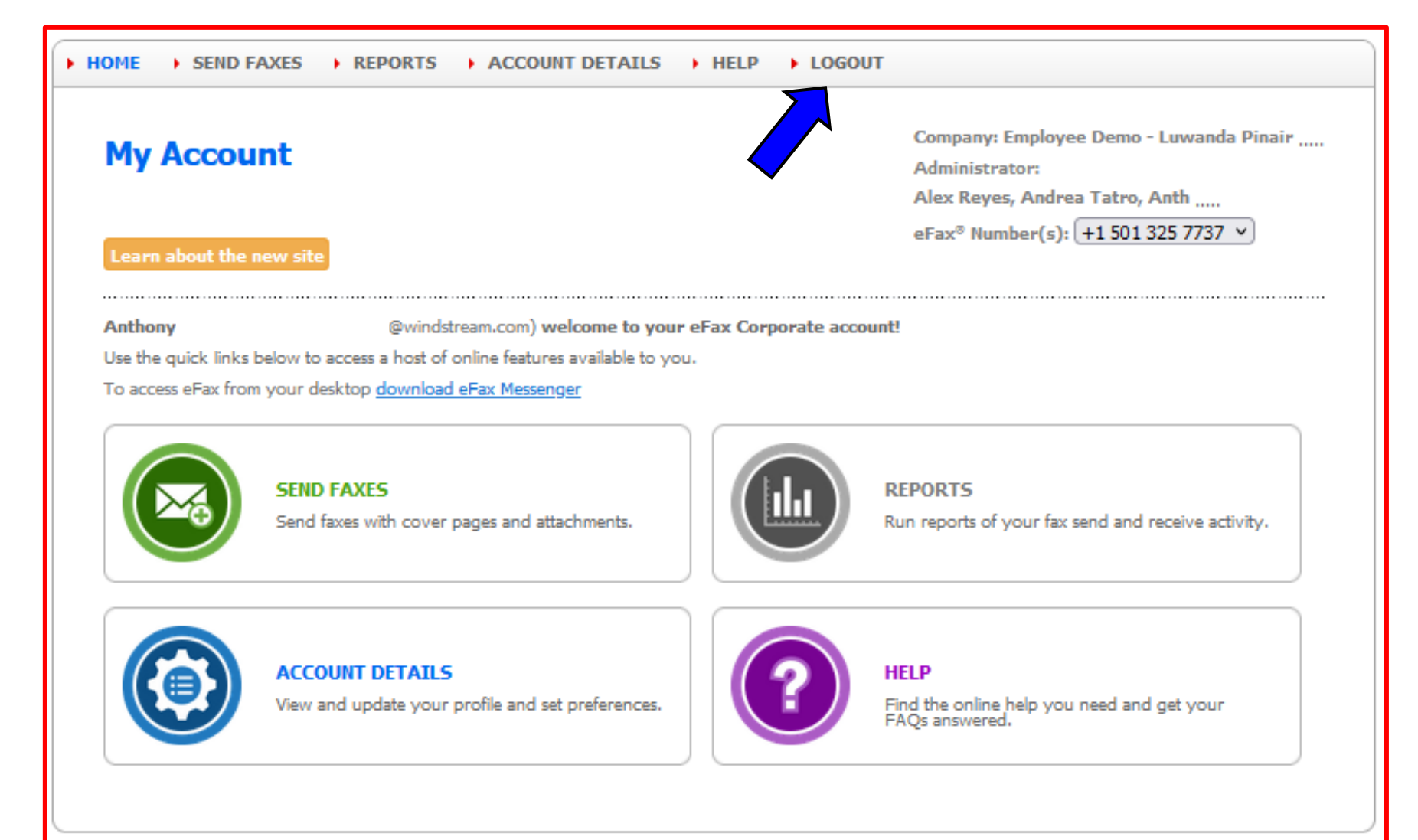

© 2022 All rights reserved.